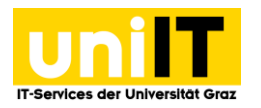

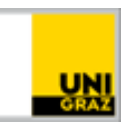

# Fernzugriff auf Ihren Speicherplatz (Fileservice) unter Windows 10

Anleitung für Studierende Stand: Februar 2020

### Voraussetzungen

- Aktiver Account in UNIGRAZonline
- Installierter VPN (Cisco AnyConnect)

## Inhalt

| Fernzugriff auf Ihren | Speicherplatz (Fileservice) unter Windows 10 | 1 |
|-----------------------|----------------------------------------------|---|
| Cisco AnyConnect      | starten/installieren                         | 2 |
| Netzwerkadresse h     | ninzufügen                                   | 2 |
| Laufwerkspfad ein     | geben                                        | 3 |
| Windows-Authenti      | ifizierung                                   | 3 |

# Fernzugriff auf Ihren Speicherplatz (Fileservice) unter Windows 10

Verwenden Sie einen Windows-PC außerhalb des Campus der Uni Graz, können Sie Ihr persönliches Laufwerk manuell mittels **VPN und WebDAV** auf Ihrem privaten Gerät verbinden.

**WebDAV** (Web-based Distributed Authoring and Versioning) ist ein offener Standard zur Bereitstellung von Dateien im Internet.

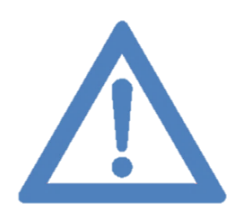

Anmerkung: Haben Sie noch keinen VPN auf Ihrem privaten Gerät installiert, klicken Sie bitte auf folgenden <u>Link</u>, um zur Anleitung zu gelangen.

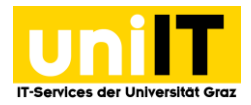

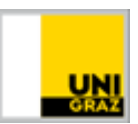

#### **Cisco AnyConnect starten/installieren**

1. *Starten* Sie den *Cisco AnyConnect* und verbinden Sie sich zum Uni Netzwerk (univpn.unigraz.at). *Loggen* Sie sich mit Ihrer **Uni Graz E-Mail-Adresse** und Ihrem **UNIGRAZonline-Passwort** ein.

| Sisco AnyCo   | onnect Secure Mobility Client                                  | _   |            | ×     |
|---------------|----------------------------------------------------------------|-----|------------|-------|
|               | VPN:<br>Connected to univpn.uni-graz.at.<br>univpn.uni-graz.at | × [ | Disconnect | t     |
| 00:00:33      |                                                                |     |            | IPv4  |
| <b>\$</b> (i) |                                                                |     | _          | cisco |

### Netzwerkadresse hinzufügen

2. Öffnen Sie den *Windows-Explorer* (*Windows-Taste + E* oder Klick auf *das Explorer-Symbol in der Taskleiste*) und wählen Sie die Option *Netzlaufwerk verbinden*.

| 💻    🛃 📕 🚽    Dieser PC        |                                    |                                                                |
|--------------------------------|------------------------------------|----------------------------------------------------------------|
| Datei Computer Ansicht         |                                    |                                                                |
|                                | 🖗 🤕 💐                              | 👸 Programm deinstallieren oder ändern<br>🖉 Systemeigenschaften |
| Eigenscharten Onnen Ombenennen | zugreifen * verbinden * hinzufügen | öffnen 📅 Verwalten                                             |
| Speicherort                    | Netzwerk                           | System                                                         |
| ← → ▾ ↑ 💻 > Dieser PC          |                                    | ٽ پ                                                            |
| 🖈 Schnellzugriff               | ✓ Ordner (7)                       | - 53.1                                                         |
| le OneDrive                    |                                    | Bilder                                                         |
| 💻 Dieser PC                    |                                    |                                                                |
| 🧊 3D-Objekte                   | Desktop                            | Dokumente                                                      |
| 📰 Bilder                       |                                    | <b></b>                                                        |
| 💻 Desktop                      | Downloads                          | Musik                                                          |
| Dokumente                      |                                    | <b>4</b>                                                       |
| 🕹 Downloads                    | Videos                             |                                                                |
| 👌 Musik                        |                                    |                                                                |
| Videos                         | Geräte und Laufwerke               | (2)                                                            |

3. Danach klicken Sie bitte auf Verbindung mit einer Website herstellen, auf der Sie Dokumente und Bilder speichern können.

| etzwerkordner soll zugeordnet werden?<br>e den Laufwerkbuchstaben für die Verbindung und den Ordner, mit dem die Verbindung<br>den soll:<br>X:<br>Durchsuchen<br>Reispiel: \\Server\Freigabe |
|----------------------------------------------------------------------------------------------------|
| e den Laufwerkbuchstaben für die Verbindung und den Ordner, mit dem die Verbindung<br>den soll:<br>X:<br>Durchsuchen<br>Reispiel: \\Server\Freigabe                                          |
| X:  V Durchsuchen Reispiel: \\Server\Freigabe                                                                                                    |
| V Durchsuchen  Durchsuchen                                                                                                    |
| Reispiel: \\Server\Freigabe                                                                                                    |
| _                                                                                                    |
| Verbindung bei Anmeldung wiederherstellen                                                                                                    |
| Verbindung mit anderen Anmeldeinformationen herstellen                                                                                                    |
| (erbindung mit einer Website herstellen, auf der Sie Dokumente und Bilder speichern<br>jönnen                                                                                                |
|                                                                                                    |
|                                                                                                    |
|                                                                                                    |
| Fertig stellen Abbrechen                                                                                                    |
|                                                                                                    |

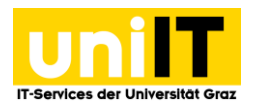

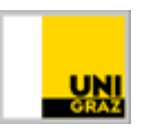

- 4. Es öffnet sich der **Assistent zum Hinzufügen von Netzwerkadressen**. Klicken Sie auf *Weiter* und folgen Sie den nächsten Schritten.
- 5. Beim folgenden Dialog zum Erstellen der Netzwerkressource verwenden Sie die vorausgewählte Option **Eine benutzerdefinierte Netzwerkadresse auswählen** und klicken Sie wieder auf *Weiter*.

| Ei | ne Netzwerkadresse hinzufügen                     |  |
|----|---------------------------------------------------|--|
| Wo | oll diese Netzwerkadresse erstellt werden?        |  |
|    | on diese weizwerkaaresse erstellt werden.         |  |
|    | Fine benutzerdefinierte Netzwerkadresse auswählen |  |

#### Laufwerkspfad eingeben

←

- 6. Geben Sie bei Internet- oder Netzwerkadresse folgenden Pfad ein und klicken Sie auf Weiter.
  - https://webdav.edu.uni-graz.at/fs/home/[2. Zeichen des Benutzernamens]/[Benutzername] Beispiel: Dem Usernamen 19xyz entspricht der Pfad https://webdav.edu.uni-graz.at/fs/home/9/19xyz

|        | Eine Netzwerkadresse hinzufügen                                                                                |
|--------|----------------------------------------------------------------------------------------------------|
| 0      | Geben Sie den Standort der Website an.                                                                         |
| Ċ<br>č | Geben Sie die Adresse einer Website, FTP-Site oder Netzwerkressource ein, die diese Verknüpfung<br>ffnen soll. |
| Ŀ      | nternet- oder Netzwerkadresse:                                                                                 |
| Г      | https://webdav.edu.uni-graz.at/fs/home/9/19test 🗸 Durchsuchen                                                  |

#### Windows-Authentifizierung

- 7. Es öffnet sich ein Windows-Anmeldefenster. Authentifizieren Sie sich mit Ihrer Uni Graz E-Mailadresse und Ihrem UNIGRAZonline-Passwort.
- 8. Nachdem das Laufwerk erfolgreich verbunden wurde, finden Sie es in Ihrem Windows-Explorer, auf der linken Seite, in der *Navigation*.

#### Kontakt für Rückfragen oder nähere Informationen servicedesk@uni-graz.at, DW: 2240